Diese Anleitung erklärt die grundlegenden Funktionen des Vereinsdashboards und soll Vereinen helfen sich besser zurechtzufinden. Im Vereinsdashboard können Vereine ihre Stammdaten selbst ändern und Funktionäre ändern. Ebenfalls ist es möglich Spielerpässe, Spielerwechsel ect. zu beantragen. Ein Verein hat zudem auch die Möglichkeit Mitglieder ohne Spielerpass im System zu erfassen.

## 1 Login

Im Vereinsdashboard können sich nur Funktionäre von Vereinen einloggen, welche vorher vom Landesverband aktiviert wurden. Der Login selbst funktioniert nur über die E-Mail-Adresse. Der Funktionär klickt auf erstes auf den Link zum Vereinsdashboard, welcher er in der Einladung erhalten hat. Anschließend gibt er seine E-Mail-Adresse ein und das System überprüft, ob diese zugelassen ist.

# Anmeldung zum Vereinsdashboard

| Geben Sie Ihre E-Mail-Adresse ein und klicken Sie danach auf Code senden!                                                  |
|----------------------------------------------------------------------------------------------------|
| Wenn Sie als Administror bei Ihrem Verein hinterlegt sind, bekommen Sie eine E-Mail mit dem Login zum<br>Vereinsdashboard. |
| 🔿 Olympisch 🕒 Pinzgauer                                                                                                    |
| E-Mail:                                                                                                    |
| E-Mail                                                                                                    |
|                                                                                                    |
| Code senden                                                                                                    |

#### LOGIN - SV BREITENBACH STOCKSPORT

# Anmeldung zum Vereinsdashboard

#### E-Mail wurde erfolgreich versendet!

Es wurde eine E-Mail mit dem Dashboard-Zugang an **meine@email.com** gesendet. Falls Sie keine E-Mail erhalten haben, überprüfen Sie bitte den Spam-Ordner. Falls Sie keine E-Mail erhalten haben, kontaktieren Sie bitte den Landesverband.

Wenn die E-Mail-Adresse zugelassen ist, erhält der Funktionär anschließend eine E-Mail mit einem direkten Zugangslink. Sobald man diesen Link öffnet, ist man im Vereinsdashboard angemeldet.

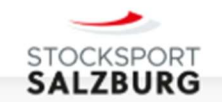

# Login Vereinsdashboard

Liebe/r Vereins-Administror/in, über folgenden Link können Sie jetzt auf Ihr Vereins-Dashboard zugreifen:

Zum Dashboard

## 2 Dashboard

Das Dashboard dient der Übersicht aller Funktionen und den eigenen Spieler/Mitgliedern. Die Daten der Spieler werden in einer Übersicht angezeigt. Spieler bearbeiten kann nur der Landesverband. Der Verein hat jedoch die Möglichkeit beliebig viele Mitglieder anzulegen. Bei den Mitgliedern können alle Daten angelegt bearbeitet werden.

### asvö - eisschützenverein leogang -Dashboard 2.Spielart

Spielerpass Anfordern Spielerpass Abmelden Spielerummeldung Anfordern Spielerdatenänderung Spielerpassverlust Spielart wechseln

| BEZIRK PINZGAU<br>ASVÖ ESV Leogang                                | Spieler:innen 2.Spielart<br>52 Aktiv    |
|-------------------------------------------------------------------|-----------------------------------------|
| Georg Eder<br>Obmann<br>C 0699/18 16 01 03<br>S.eder@nothegger.at | Alle Spieler:innen anzeigen 🕨           |
|                                                                   | Mitglieder 2.Spielart<br><sup>307</sup> |
| Vorstand bearbeiten 🏕 Vereinsdaten bearbeiten 🏕                   | Mitglieder ohne Pass anzeigen 🕨         |

#### Spieler:innen 2.Spielart (52 Aktiv)

Spielerstammdaten exportieren Ergebnisse anzeigen

| Vorname   | Nachname | Geburtsdatum | Spielerpass-Nr. | Spielklasse | Gültig bis | Bild     |
|-----------|----------|--------------|-----------------|-------------|------------|----------|
| Rupert    | Ackerer  | 25.03.1958   | AT501555        | Senioren    | 30.09.2034 |          |
| Thomas    | Braun    | 19.02.1972   | AT501556        | Senioren    | 30.09.2034 | 9        |
| Helga     | Eder     | 23.02.1948   | AT501557        | Seniorinnen | 30.09.2034 | E        |
| Claudia   | Eder     | 06.12.1977   | AT501558        | Damen       | 30.09.2034 |          |
| Diana     | Eder     | 13.09.2005   | AT502912        | U23         | 30.09.2034 | 0        |
| Georg     | Eder     | 05.10.1949   | AT502812        | Senioren    | 30.09.2034 | 3        |
| Franz     | Etzer    | 11.07.1950   | AT501560        | Senioren    | 30.09.2034 |          |
| Franz     | Fischer  | 13.12.2002   | AT501561        | U23         | 30.09.2034 |          |
| Gottfried | Fuchs    | 24.09.1961   | AT502911        | Senioren    | 30.09.2034 | E        |
| Maria     | Gruber   | 23.04.1961   | AT501562        | Seniorinnen | 30.09.2034 | <b>6</b> |

## 3 Spielerpasswesen

Links oben im Dashboard findet man rechts oben alle Links für das Passwesen. Mit dem Klick auf den entsprechenden Link kann man einen neue Spielerpass beantragen, einen Spielerwechsel anfordern oder einen Spieler abmelden bzw. einen Todesfall melden. Ebenfalls ist es möglich eine einen verloren Pass zu melden.

#### 3.1 Spielerpass Anmelden

Um einen neuen Spielerpass zu beantragen, müssen die entsprechenden Felder des Formulars ausgefüllt werden. Das Formular ist selbsterklärend und die entsprechenden Hinweise zb. beim Foto Upload müssen beachtet werden.

#### **Neuen Spielerpass Anfordern 2.Spielart**

Allgemeine Daten:

| Neuanmeldung     O Wiederanmeldung |                                   |
|------------------------------------|-----------------------------------|
| Vorname*                           | Nachname"                         |
|                                    |                                   |
| Titel                              | Geschlecht*                       |
|                                    | Geschlecht wählen                 |
| Geburtsdatum (Tormat: TT.MMJYYY)*  | Geburtsort                        |
|                                    |                                   |
| E-Mail                             | Telefonnummer                     |
|                                    |                                   |
| Straße*                            | Posticizahi* Ort*                 |
|                                    |                                   |
| E-Mail Straße*                     | Telefonnummer  Postleitzahl* Ort* |

#### Foto:

Das Bild muss im Format 4:5 oder 8:10 hochgeladen werden, zwischen 0,5 und 1MB groß sein und der Dateiname muss den Vornamen, den Nachnamen und das Geburtsdatum enthalten!

|  | Bild hochladen* 🕨 |  |  |  |  |
|--|-------------------|--|--|--|--|
|--|-------------------|--|--|--|--|

#### Datenschutz:

Der Spieler/die Spielerin (der/die Erziehungsberechtigte) erlaubt dem Landesverband der Eis- und Stockschützen in Salzburg für die Zeit der Mitgliedschaft diese Daten in die Datenbank aufzunehmen und für den Spielerpass, die Mitgliederliste, die Ehrungs- und Vereinswechselchronik, Start- und Ergebnislisten und für die persönliche Korrespondenz zu verwenden. Der Spieler/Die Spieler/Die Spieler/Die Erziehungsberechtigte) gestattet dem Landesverband der Eis- und Stockschützen in Salzburg zwecks Öffentlichkeitsarbeit Namen und Bilder, die in Bezug mit dem Eis- und Stocksport stehen, auf der Homepage des Landesverband der Eis- und Stockschützen in Salzburg und in anderen Medien zu veröffentlichen.

Ich akzeptieren die oben stehenden Datenschutzbestimmungen.\*

Ich bestätige, dass alle Angaben durch Vorlage eines rechtlich gültigen Dokuments überprüft wurden und korrekt sind.\*

Spielerpass Anfordern

Zurück zum Dashboard

## 3.2 Spielerpass Ummeldung

Bei einer Ummeldung muss zuerst der **neue Verein** eine Ummeldung über das untenstehende Formular beantragen. Der **neue Verein** muss zuerst Vorname, Nachname und die Spielerpassnummer ausfüllen und anschließend ein aktuelles Foto des Spielers hochladen.

| ASVÖ ESV LEOGANG - |                                                                                                    |                            |
|--------------------|----------------------------------------------------------------------------------------------------|----------------------------|
| Bestehender        | en Spieler ummelden 2.Spielart                                                                                                    |                            |
|                    | Achtung! Der neue Verein muss die Ummeldung anfordern und der aktuelle Verein muss diese bestätigen!                                                                                                    |                            |
|                    | Allgemeine Daten:                                                                                                    |                            |
|                    | Vorname* Nachname* Spielerpassnummer*                                                                                                    |                            |
|                    |                                                                                                    |                            |
|                    | Foto:                                                                                                    |                            |
|                    | Das Bild muss im Format 4-5 order 8-10 bycheeladen werden zwischen 0.5 und 1MB groß sein und der Dateiname muss den Vornamen, den Nachnamen und das Geburtsdatum enthalten                                                                                                    |                            |
|                    | Bild hochladen*                                                                                                    |                            |
|                    | Datenschutz:                                                                                                    |                            |
|                    | Der Spieler/die Spielerin (der/die Erziehungsberechtigte) erlaubt dem Landesverband der Eis- und Stockschützen in Salzburg für die Zeit der Mitgliedschaft diese Daten in die Datenbank aufzunehmen und für den Spielerpass, die Mitgliederliste, die Ehrungs- und Vereinswechselchre<br>und Ergebnislisten und für die persönliche Korrespondenz zu verwenden. Der Spieler/Die Spielerin (der/die Erziehungsberechtigte) gestattet dem Landesverband der Eis- und Stockschützen in Salzburg zwecks Öffentlichkeitsarbeit Namen und Bilder, die in Bezug mit dem Eis- und Stockschützen in Salzburg zwecks Öffentlichkeitsarbeit Namen und Bilder, die in Bezug mit dem Eis- und Stockschützen in Salzburg des Landesverband der Eis- und Stockschützen in Salzburg zwecks Öffentlichkeitsarbeit Namen und Bilder, die in Bezug mit dem Eis- und Stockschützen in Salzburg zwecks Öffentlichkeitsarbeit Namen und Bilder, die in Bezug mit dem Eis- und Stockschützen in Salzburg zwecks Öffentlichkeitsarbeit Namen und Bilder, die in Bezug mit dem Eis- und Stockschützen in Salzburg zwecks Öffentlichkeitsarbeit Namen und Bilder, die in Bezug mit dem Eis- und Stockschützen in Salzburg zwecks Öffentlichkeitsarbeit Namen und Bilder, die in Bezug mit dem Eis- und Stockschützen in Salzburg zwecks Öffentlichkeitsarbeit Namen und Bilder, die in Bezug mit dem Eis- und Stockschützen in Salzburg zwecks Öffentlichkeitsarbeit Namen und Bilder, die in Bezug mit dem Eis- und Stockschützen in Salzburg zwecks öffentlichkeitsarbeit Namen und Bilder, die in Bezug mit dem Eis- und Stockschützen in Salzburg zwecks öffentlichkeitsarbeit Namen und Bilder, die in Bezug mit dem Eis- und Stockschützen in Salzburg zwecks öffentlichkeitsarbeit Namen und Bilder, die in Bezug mit dem Eis- und Stockschützen in Salzburg zwecks öffentlichkeitsarbeit Namen und Bilder, die in Bezug mit dem Eis- und Stockschützen in Salzburg zwecks öffentlichkeitsarbeit Namen und Bilder, die in Bezug mit dem Eis- und Stockschützen in Salzburg zwecks öffentlichkeitsarbeit Namen und Bilder, die in Bezug mit dem Eis- | inik, Start-<br>itocksport |
|                    | Ch akzeptieren die oben stehenden Datenschutzbestimmungen.*                                                                                                    |                            |
|                    | Ich bestätige, dass alle Angaben durch Vorlage eines rechtlich gültigen Dokuments überprüft wurden und korrekt sind.*                                                                                                    |                            |
|                    | Spielerpass Ummeldung beantragen                                                                                                    | um Dashboard               |

Nachdem die Ummeldung beantragt wurde, erhält der **aktuelle Verein** eine Information, dass ein Spielerwechsel beantrag wurde und dass er den Spieler freigeben muss.

# Spielerpassummeldung von Testverein für Vorname Nachname

Lieber EV Testverein,

es wurde eine Ummeldung für Vorname Nachname von Testverein digital angefordert. Bitte klicke auf den Link um die Ummeldung des Spielers zu bestätigen und den Spieler freizugeben.

Ummeldung Bestätigen

Sobald der Verein auf den Link klickt und die Ummeldung bestätigt, wird der Landesverband informiert und der Wechselprozess eingeleitet.

#### VORNAME NACHNAME -

## Ummeldung bestätigt

Die Ummeldung für Vorname Nachname wurde erflolgreich freigegeben

Der Landesverband kann nun den Spielerwechsel durchführen.

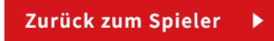

## 3.3 Spielerpass Abmelden

ASVÖ ESV LEOGANG —

| Um einen Spieler abzumelder | n, wählt der Verein zuerst einen | Grund der Abmeldung und anschließen | d den entsprechenden Spieler aus. |
|-----------------------------|----------------------------------|-------------------------------------|-----------------------------------|
|-----------------------------|----------------------------------|-------------------------------------|-----------------------------------|

# Spielerpass Abmelden 2.Spielart

| Grund der Abmeldung Grund auswählen                                               | ۱<br> | Name<br>Spieler:in auswählen | -                    |
|-----------------------------------------------------------------------------------|-------|------------------------------|----------------------|
| Ich bestätige, dass der Spielerpass mit der Abmeldung seine Gültigkeit verliert.* |       |                              |                      |
| Spielerpass Abmelden                                                              |       |                              | Zurück zum Dashboard |

## 3.4 Spielerdatenänderung

## ASVÖ ESV LEOGANG – Datenänderung Spieler:in 2.Spielart

| Name                                                                                        |                           |
|---------------------------------------------------------------------------------------------|---------------------------|
| Spieler:in auswählen                                                                        | •                         |
| Achtung: Nur Felder ausfüllen in denen sich Daten geändert haben!                           |                           |
| Vorname                                                                                     | Nachname                  |
|                                                                                             |                           |
|                                                                                             |                           |
| Straße                                                                                      | Postleitzahl Ort          |
|                                                                                             |                           |
|                                                                                             |                           |
| E-Mail                                                                                      | Telefonnummer             |
|                                                                                             |                           |
|                                                                                             |                           |
| Lch bestätige, dass alle Angaben durch Vorlage eines rechtlich gültigen Dokuments überprüft | wurden und korrekt sind.* |
|                                                                                             |                           |

Datenänderung beantragen

Zurück zum Dashboard

### 3.5 Spielerpassverlust

ASVÖ ESV LEOGANG -

# Spielerpassverlust 2.Spielart

 Name

 Spieler:in auswählen

 Ich bestätige, dass der Spielerpass mit der Verlustmeldung seine Gültigkeit verliert.\*

 Spielerpassverlust melden

## 4 Daten ändern

#### 4.1 Vereinsdaten ändern

Bei den Vereinsdaten können bis auf die ZVR-Nummer und den Namen des Vereins alles geändert werden. Zum Ändern der Daten, schreibt man die neuen Informationen in das entsprechende Feld und klickt auf Speichern. Die geänderten Daten werden im Anschluss sofort auf der Website des Landesverbandes veröffentlicht.

WICHTIG!!! Bei der Vereinsanschrift ist die Zustellanschrift anzugeben. Die Anschrift des Vereinsheimes und der Vereinsanlage bei der Sportanlage.

#### TESTVEREIN -

|  | Testver | rein | bear | beiten |
|--|---------|------|------|--------|
|--|---------|------|------|--------|

Vereinsanschrift:

| Vereinsname lt. ZVR                               |                                |              |          |                                                | 1 |
|---------------------------------------------------|--------------------------------|--------------|----------|------------------------------------------------|---|
| Sportklub Testverein                              |                                |              |          |                                                |   |
|                                                   |                                |              |          |                                                | 1 |
| PLZ                                               | Ort                            |              | :<br>  T | Straße                                         | 1 |
| 1234                                              | Eising                         |              |          | Stöcklweg 1                                    |   |
| Kontaktdaten:                                     |                                |              |          |                                                |   |
| E-Mail                                            |                                | Telefonnumme | er       |                                                | _ |
| test@test.de                                      |                                | +43123456    | 570      |                                                |   |
| Mitgliederzählung:<br>(Letzte Meldung am 06.08.20 | )24)                           |              |          |                                                |   |
| Anz. Vereinsmitglieder*                           |                                |              | Mit      | gliederstand heute dem Landesverband melden?   | ] |
| 1153                                              |                                |              |          | Nein                                           | • |
| Anz. Mitglieder männlich*                         |                                |              | Anz      | . Mitglieder weiblich *                        |   |
| 685                                               |                                |              | 4        | 468                                            |   |
| Anz Mitalieder Jugend männlich / J                | lünger als 23)*                |              | Anz      | r Miteliader Jugand waiblich ( lüngar als 23)* |   |
| 147                                               | a.Dr. an wat                   |              |          | 125                                            |   |
| Anz. der Einsätze pro Jahr (Meisters              | schaften, Turniere, Cupspiele) |              |          |                                                |   |
|                                                   |                                |              |          |                                                |   |

Die Mitgliederzahlen dienen der jährlichen Mitgliederzählung und werden nicht veröffentlicht. Vereine müssen diese mindestens einmal im Jahr aktualisieren. Um die Mitgliederzahlen an den Landesverband zu übermitteln, muss das Feld "Mitgliederzahlen heute an Landesverband melden" auf JA gesetzt werden.

#### Weitere Informationen:

Altes Logo öffnen 🔹 🕨

Neues Logo hochladen Keine ausgewählt

| Website                     | IBAN         |
|-----------------------------|--------------|
| https://www.testverein.com/ | AT1234567890 |

#### Sportanlagen:

| Eishalle Eising          | •                    |
|--------------------------|----------------------|
| Bezirks Stocksportplatz  | •                    |
| Sportanlage Unterland    | •                    |
| <u>Anlage hinzufügen</u> |                      |
|                          | Zurück zum Dashboard |

#### 4.2 Funktionäre ändern

Speichern

Im Vereinsdashboard kann ein Verein selbst alle seine Funktionäre hinterlegen. Die Spieler bzw. Mitglieder müssen jedoch vorher im System angelegt werden. Zum hinzufügen/bearbeiten/löschen eines Funktionärs, klickt man zuerst auf Vorstand bearbeiten. Anschließend wählt man eine Funktion und das entsprechende Mitglied aus. Zudem kann man auswählen, ob diese Person eine offizielle Kontaktperson für den ist. Wählt man bei Kontaktperson JA aus, dann erscheint diese Person in der Auswertung als Vereinskontakt und wird mit Foto auf der Website des Landesverbandes dargestellt.

#### TESTVEREIN

# Funktionäre bearbeiten

| Bernhard Diener                  |                 | ▲                         |
|----------------------------------|-----------------|---------------------------|
| Name<br>Flo Tester (08.10.1996 ) | Funktion Obmann | Kontaktperson             |
|                                  |                 | <u>Funktionär löschen</u> |
| <u>Funktionär hinzufügen</u>     |                 |                           |
| Speichern                        |                 | Zurück zum Dashboard      |

# 5 Mitgliederbereich

Im Dashboard haben Vereine die Möglichkeit alle Ihre Mitglieder zu erfassen. In der Übersicht sieht ein Verein alle seine Mitglieder inkl. der Möglichkeit diese zu bearbeiten.

| TESTVEREIN - |                 |          |              |            |            |            |                     |
|--------------|-----------------|----------|--------------|------------|------------|------------|---------------------|
| Mitglied     | er ohne Spie    | lerpass  |              |            |            |            | Mitglied hinzufügen |
|              |                 |          |              |            |            |            |                     |
|              | Vorname         | Nachname | Geburtsdatum | Geschlecht | Funktionär | Aktionen   |                     |
|              | Bernhard        | Diener   | 14.12.2000   | Damen      | Ja         | Bearbeiten |                     |
|              | Günther         | Steiner  | 04.04.1965   | Herren     | Nein       | Bearbeiten |                     |
|              | Toto            | Wolff    | 01.02.1970   | Herren     | Nein       | Bearbeiten |                     |
|              |                 |          |              |            |            |            |                     |
|              | Alle anzeigen 🕨 |          |              |            |            |            |                     |

## 5.1 Mitglied hinzufügen

Um ein neues Mitglied hinzuzufügen, klickt man oben rechts auf Mitglied hinzufügen. Anschließend füllt man das Formular mit allen Pflichtfeldern aus. Das Mitglied wird danach im Dashboard angezeigt

## SV BREITENBACH STOCKSPORT — Mitglied hinzufügen

Allgemeine Daten:

| Vorname*                           | Nachname*          |
|------------------------------------|--------------------|
|                                    |                    |
| Titel                              | Geschlecht*        |
| Geburtsdatum (Format: TT.MM.YYYY)* | Geburtsort         |
| E-Mail                             | Telefonnummer      |
|                                    |                    |
| Straße*                            | Postleitzahl* Ort* |

Foto:

## 5.2 Mitglied bearbeiten

Zum Bearbeiten eines Mitgliedes klickt man bei gewünschter Person auf Bearbeiten und ändert danach die Daten. Je nach Status der Person im System kann es sein, dass der Vorname, der Nachname und das Geburtsdatum nicht geändert werden dürfen.

|                    | Daten wurden | n ge: | sspeichert. |
|--------------------|--------------|-------|-------------|
| · · · · ·          |              |       |             |
| Vorname            |              | Na    | Achname     |
|                    |              | Ľ     |             |
| Seschlecht         |              | Tit   | itel        |
| Weiblich           | -            |       |             |
|                    |              |       |             |
| ieburtstag         |              | Ge    | eburtsort   |
| 2000-12-14         |              |       | Innsbruck   |
|                    |              |       |             |
| traße              |              |       |             |
| Musterstraße       |              |       |             |
| LZ                 |              | Ort   | rt          |
| 6020               |              | Γ     | Innsbruck   |
|                    |              | L     |             |
| -Mail              |              | Tel   | elefonnr.   |
| b.diener@mymail.at |              |       | +4312345678 |
|                    |              |       |             |
| 3AN                |              |       |             |
| AT01234567         |              |       |             |

#### 5.3 Mitglieder löschen

Im System können nur Mitglieder gelöscht werden. Dafür klickt man bei der entsprechenden Person auf Löschen. Anschließend bestätigt man, dass das Mitglied gelöscht werden soll.

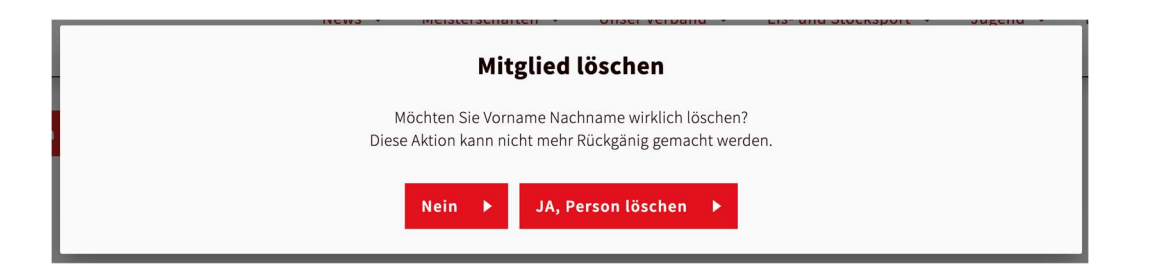

## 6 Startkarten Generator

Der Startkarten Generator ermöglicht jedem Verein sich eine Startkarte für eine Meisterschaft oder ein Turnier zu generieren. Dafür wählt man zuerst die gewünschte Meisterschaft oder Turnier aus und klickt dann auf weiter.

| SV TESTVEREIN STOCKSPORT | _ |
|--------------------------|---|
|--------------------------|---|

## Startkarte Mannschaftsbewerb generieren

#### Meisterschaft auswählen

Wählen Sie die Meisterschaft aus für die Sie eine Startkarte generieren wollen:

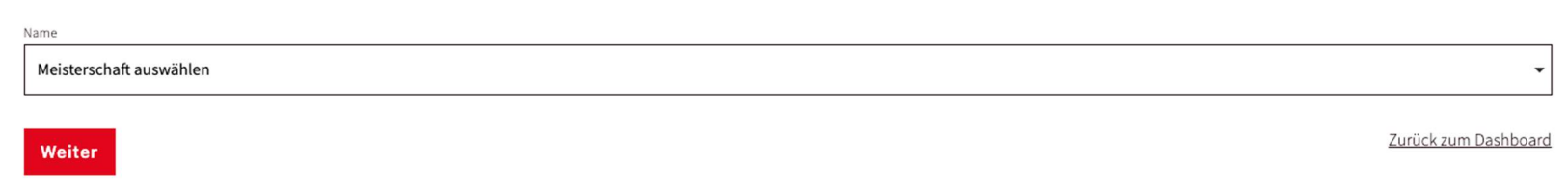

Im nächsten Schritt wählt man nun seiner Spieler aus der Liste an berechtigten Spielern aus. Bei Meisterschaften überprüft das System automatisch das Alter und das Geschlecht der Spieler. Heißt bei einer Jugend U19 Meisterschaft können nur Spieler ausgewählt werden, die zum Stichtag unter 19 Jahren waren. Achtung! Die Meisterschaftsteilnahmen werden hier nicht überprüft. Wenn man im Schritt 1 Turnier ausgewählt hat, dann kann man zwischen allen Spielern eines Vereins auswählen. Zum Schluss klickt man auf Startkarte generieren und erhält ein PDF, welches man nur noch ausdrucken braucht.

#### SV TESTVEREIN STOCKSPORT -

# Startkarte Mannschaftsbewerb generieren

#### Spieler auswählen für ÖM Jugend U19

Wählen Sie die Spieler die an den Start gehen:

| Obertherte Orenetieren |                   | Zurück |
|------------------------|-------------------|--------|
| 5                      | Spieler auswählen | •      |
| 4                      | Spieler auswählen | •      |
| 3                      | Spieler auswählen | •      |
| 2                      | Spieler auswählen | •      |
| 1                      | Spieler auswählen | -      |
| Nr.                    | Spieler           |        |

Startkarte Generieren

## 7 Meisterschaftsmeldung

Über das Vereinsdashboard ist es auch möglich Meisterschaften zu melden. Über den Menüpunkt Meisterschaft melden, kommt der Verein auf eine Seite, in der alle seine Steher aufgelistet sind.

In der rechten Spalte kann dieser Steher nun bestätigt oder abgemeldet werden. Sobald eine Mannschaft bestätigt oder abgemeldet wurde, kann dies nicht mehr Rückgängig gemacht werden.

Die Änderungen werden erst gespeichert, wenn man auf den Button "Speichern" klickt.

#### SV TEST STOCKSPORT ----

## Meisterschaften melden

Tragen Sie hier die Meldungen für die kommende Meisterschaftssaison ein. Achtung eine Meldung kann im Nachhinein nicht bearbeitet werden.

| Meisterschaft                               | Spielklasse | Mannschaft           | Meldeschluss | Meldung               |
|---------------------------------------------|-------------|----------------------|--------------|-----------------------|
| Landesmeisterschaft HERREN Mannschaftsspiel | Herren      | SV Test Stocksport 3 | 31.10.2024   | Erfolgreich gemeldet  |
| Landesmeisterschaft HERREN Mannschaftsspiel | Herren      | SV Test Stocksport 2 | 31.10.2024   | Erfolgreich gemeldet  |
| Oberliga HERREN Mannschaftsspiel            | Herren      | SV Test Stocksport 4 | 31.10.2024   | Meldung auswählen     |
|                                             |             |                      |              | Mannschaft bestätigen |
|                                             |             |                      |              | Mannschaft Abmelden   |

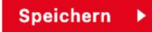

Zurück zum Dashboard

Zudem kann man auch neue Mannschaften für Einstiegsmeisterschaften anmelden. Dazu klickt man zuerst auf "Weitere Mannschaft melden"

Meisterschaft Spielklasse Mannschaft Meldeschluss Meldung **Erfolgreich gemeldet** Landesmeisterschaft HERREN Mannschaftsspiel 31.10.2024 Herren SV Test Stocksport 3 Landesmeisterschaft HERREN Mannschaftsspiel **Erfolgreich gemeldet** 31.10.2024 Herren SV Test Stocksport 2 Oberliga HERREN Mannschaftsspiel SV Test Stocksport 4 31.10.2024 Meldung auswählen Herren Weitere Mannschaft melden

Tragen Sie hier die Meldungen für die kommende Meisterschaftssaison ein. Achtung eine Meldung kann im Nachhinein nicht bearbeitet werden.

Speichern 🕨

Zurück zum Dashboard

Anschließend kann man eine Meisterschaft und eine verfügbare Mannschaft auswählen. Sollte keine Mannschaft im System mehr verfügbar sein, dann wird eine neue Mannschaft angelegt. Mit dem Klick auf Speichern wird die Mannschaft automatisch gemeldet.

| Unterliga SENIOREN Mannschaftsspiel | Senioren | SV Test Stocksport 1 🗸 |  |
|-------------------------------------|----------|------------------------|--|
| Speichern ►                         |          |                        |  |

# 8 Spielart wechseln

Diese wird für Vereine benötigt die beide Spielarten betreiben.

#### **Olympische Spielart**

| ASVÖ - EISSCHÜTZENVEREIN LEOGANG                                                                         |                                                                                |  |  |  |
|----------------------------------------------------------------------------------------------------|--------------------------------------------------------------------------------|--|--|--|
| BEZIRK PIHZGAU<br>ASVÖ ESV Leogang<br>Georg Eder<br>Obmann<br>€ 0699/1815 01 03<br>№ g.eder@nothegger.at | Spieler:innen<br>O Aktiv<br>Alle Spieler:innen anzeigen →<br>Mitglieder<br>307 |  |  |  |
| Vorstand bearbeiten 🕨 Vereinsdaten bearbeiten 🕨                                                          |                                                                                |  |  |  |

#### **Pinzgauer Spielart**

#### ASVÖ - EISSCHÜTZENVEREIN LEOGANG —

#### Dashboard 2.Spielart

Spielerpass Anfordern Spielerpass Abmelden Spielerummeldung Anfordern Spielerdatenänderung, Spielerpassverlust Spielart wechseln

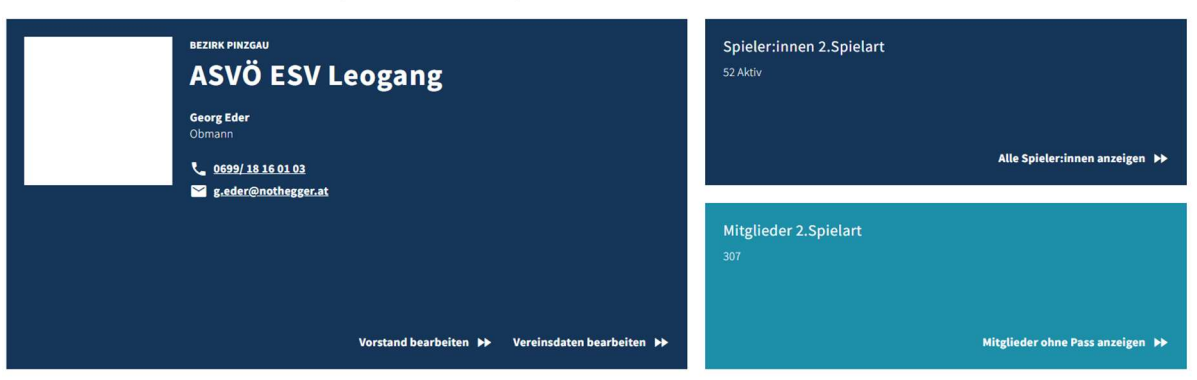